Technische Dokumentation

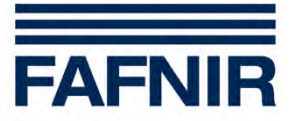

**VISY-X** 

MOXA Ethernet Converter Installation und Konfiguration

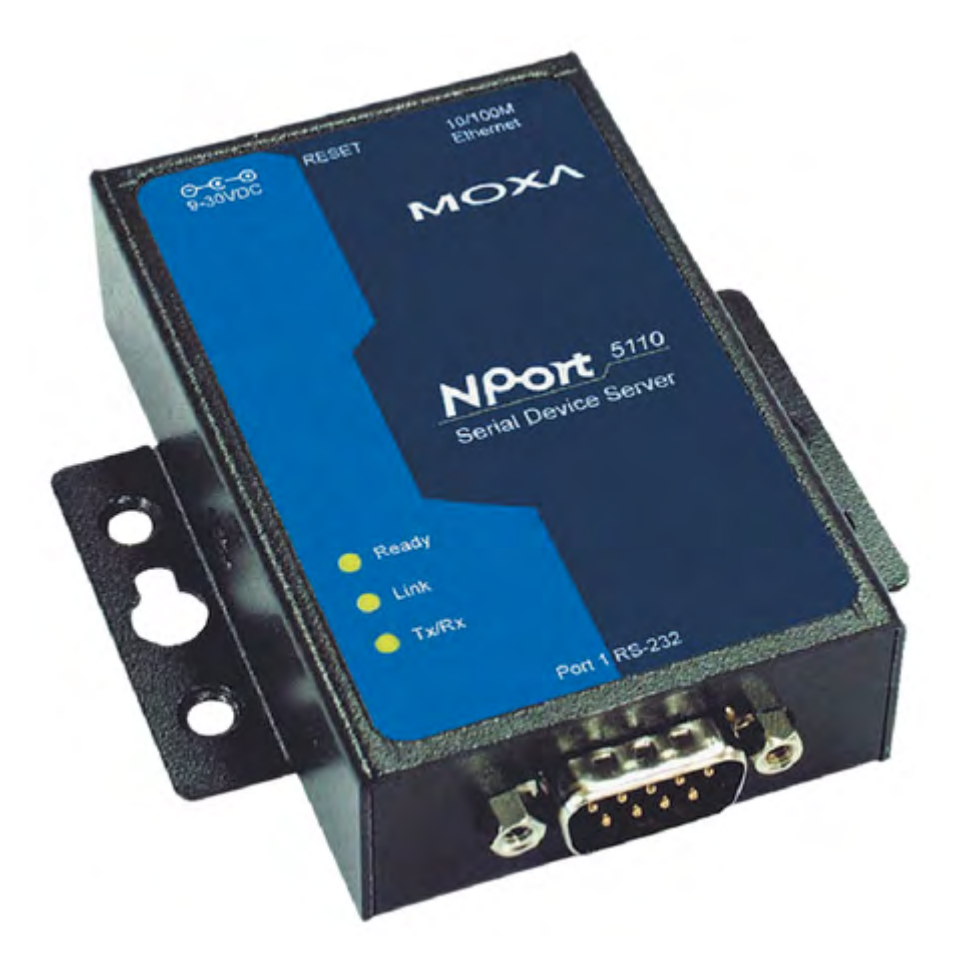

Ausgabe: 2016-10 Version: 1 Art.-Nr.: 350045

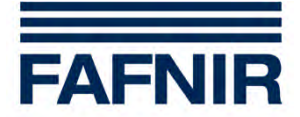

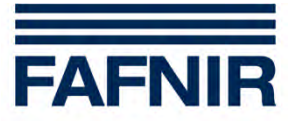

### Inhaltsverzeichnis

| 1 | Hardware Installation | 5  |
|---|-----------------------|----|
| 2 | Software Installation | 7  |
| 3 | Funktionstest         | 13 |
| 4 | Abbildungsverzeichnis | 14 |

© Copyright:

Vervielfältigung und Übersetzung nur mit schriftlicher Genehmigung der FAFNIR GmbH. Die FAFNIR GmbH behält sich das Recht vor, ohne vorherige Ankündigung Änderungen an Produkten vorzunehmen.

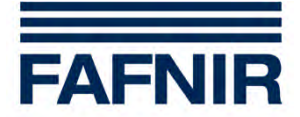

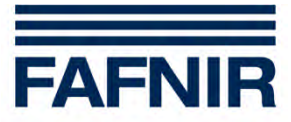

### 1 Hardware Installation

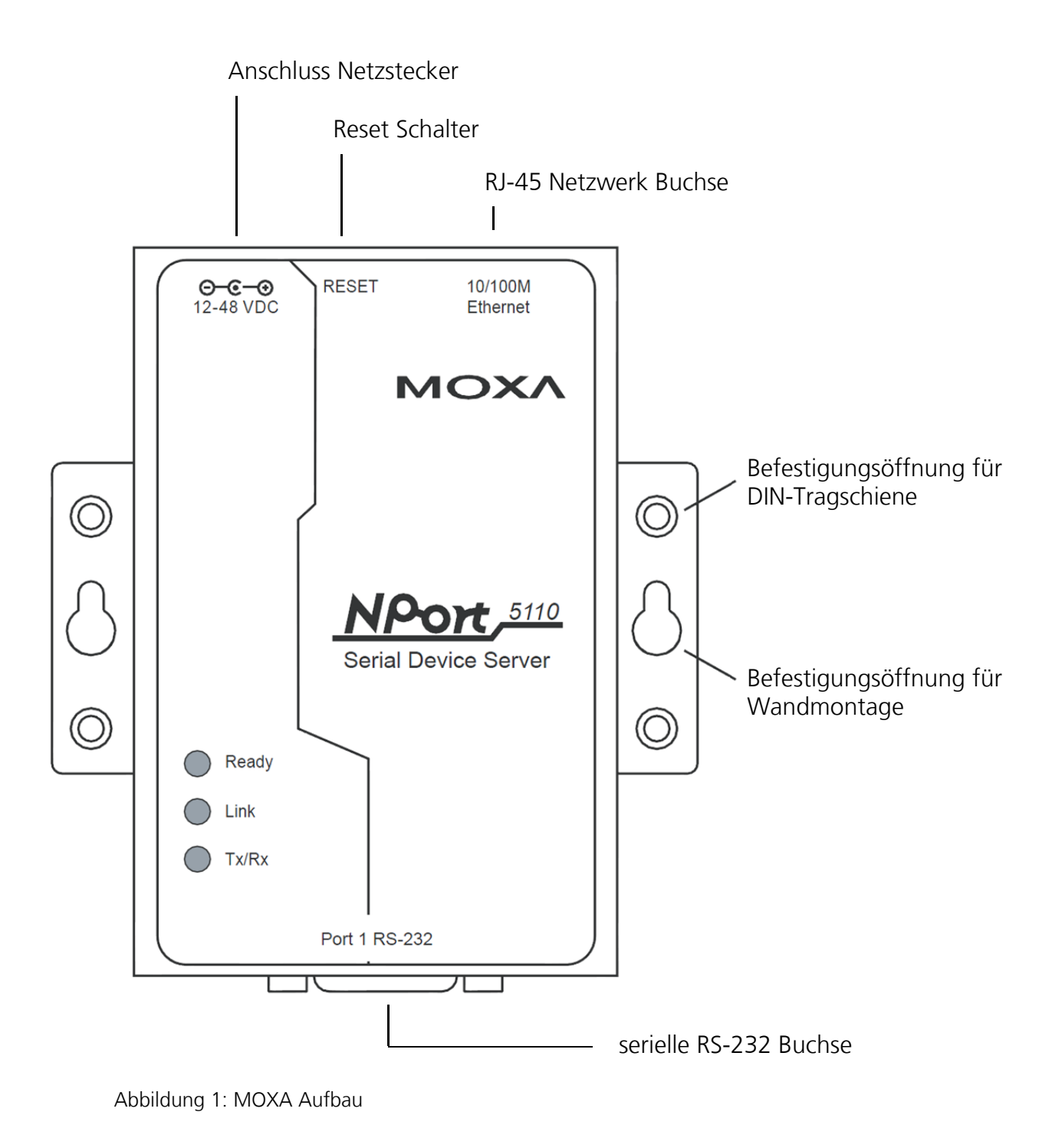

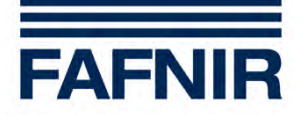

Verbinden Sie den MOXA Ethernet Converter mit:

- (1) Netzwerkkabel
- (2) Netzstecker
- (3) Seriellem Kabel für Anschluss an Service- oder Host-Schnittstelle im VISY-Command
- Bei Anschluss an die Service-Schnittstelle des VISY-Command: DIP-Schalter im VISY-Command entsprechend einstellen
- Bei Anschluss an die Host-Schnittstelle des VISY-Command: Host-Code mit VISY-Setup einstellen

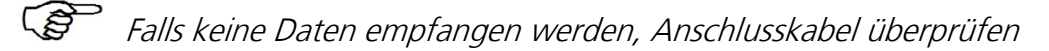

(4) Verbinden des Netzwerkkabel mit Netzwerkbuchse oder Router

(B)

Eine direkte Verbindung mit dem PC / Laptop ist während der Konfiguration ebenfalls möglich. Im Anschluss sollte das Netzwerkkabel dann wieder mit dem Router oder der Netzwerkbuchse verbunden werden.

(5) Systemadministrator nach IP-Adresse und Netzwerkmaske fragen

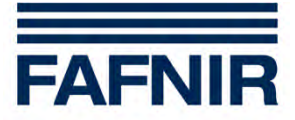

## 2 Software Installation

- (1) Programm "NPort Administrator" von der MOXA CD installieren und ausführen
- (2) In der Funktionsliste "Configuration" (1) auswählen
- (3) Danach auf "Search" (2) klicken

| Elle Eunction Configuration View Help                                                                                                    |                            |  |  |  |  |  |
|----------------------------------------------------------------------------------------------------|----------------------------|--|--|--|--|--|
| Exit Search IP Locate Configure Web                                                                                                    |                            |  |  |  |  |  |
| Function Configuration - 1 NPort(s)                                                                                                    | Configuration - 1 NPort(s) |  |  |  |  |  |
| No / Model MAC Address IP Address Server Name S                                                                                                    | atus                       |  |  |  |  |  |
| Configuration         1         NPort 5110         00:90:E8:1C:F6:A9         192.168.127.254         NP5110_9255           Monitor         COM Mapping         IP Address Report         Image: Comparison of the second second |                            |  |  |  |  |  |
|                                                                                                    | 2                          |  |  |  |  |  |
|                                                                                                    |                            |  |  |  |  |  |
| Message Log - 1   Monitor Log - 0                                                                                                    |                            |  |  |  |  |  |
| No Time Description                                                                                                    | Description                |  |  |  |  |  |
| 1 29.04.2010 11:52:35 Found NPort(s): 1                                                                                                    |                            |  |  |  |  |  |

Abbildung 2: NPort Konfiguration Erkennung

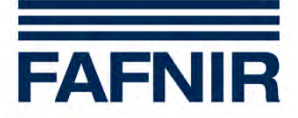

- (4) Der MOXA Ethernet Converter hat die Standard IP-Adresse: 192.168.127.254.
- (5) MOXA "NPort 5110" aus der Liste (hier No. 1) auswählen und mit "Configure" bestätigen.

| 🗞 NPort Administrator-Configuration                     |            |                  |                   |                 |             |        |
|---------------------------------------------------------|------------|------------------|-------------------|-----------------|-------------|--------|
| Elle Function Configuration View Help                   |            |                  |                   |                 |             |        |
| Exit Search Search                                      | ilP Locate | Configure Web    |                   |                 |             |        |
| Function                                                |            |                  | Configuration -   | 1 NPort(s)      |             |        |
| E- NPort                                                | No 🛆       | Model            | MAC Address       | IP Address      | Server Name | Status |
| Configuration<br>Monitor<br>Port Monitor<br>COM Mapping |            | NPort 5110       | 00:90:E8:1C:F6:A9 | 192.168.127.254 | NP5110_9255 |        |
|                                                         | <          |                  |                   |                 |             | >      |
| Message Log - 1 Monitor Log                             | -0         |                  |                   |                 |             |        |
| No Time                                                 |            | Description      |                   |                 |             |        |
| 1 29.04.2010 11:                                        | 52:35 F    | ound NPort(s): 1 |                   |                 |             |        |
|                                                         |            |                  |                   |                 |             |        |

Abbildung 3: NPort Konfiguration Auswahl

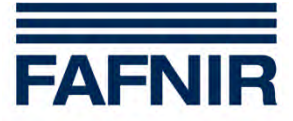

(6) Reiter "Network" auswählen

Eingabe der IP-Adresse: für "Modify" einen Häkchen setzen vom Systemadministrator bereitgestellte IP-Adresse eingeben

Eingabe der Netzwerkmaske: für "Modify" einen Häkchen setzen vom Systemadministrator bereitgestellte Netzwerkmaske eingeben

Bestätigen Sie die Eingaben mit einem Klick auf "OK"

| 🐝 N          | Port Admi              | nistrator-Co                | onfigu | Iration                                                                                       | ×  |
|--------------|------------------------|-----------------------------|--------|-----------------------------------------------------------------------------------------------|----|
| <u>F</u> ile | <u>F</u> unction       | <u>Configuration</u>        | ⊻iew   | Help                                                                                          |    |
|              | Configura              | ation                       |        |                                                                                               |    |
| ]            | Informa<br>Mode<br>NPo | tion<br>IName<br>nt 5110    |        | Accessible IPs Auto Warning IP Address Report Password Basic Network Serial Operating Mode to | us |
|              | MAC /<br>00:9          | Address<br>10:E8:1C:F6:A9   | 1      | Modify<br>IP Address 192.40.60.238                                                            |    |
|              | Serial<br>925          | Number<br>5                 |        | Modify Netmask 255.255.0                                                                      |    |
|              | Firmw<br>Ver           | are Version<br>2.2          |        | IP Configuration Static -<br>DNS Server 1                                                     |    |
|              | Syster<br>0 da         | m Uptime<br>ays, 00h:03m:53 | 2\$    | DNS Server 2                                                                                  |    |
|              |                        |                             |        | Community Name public                                                                         | >  |
| Mes<br>No    |                        |                             |        | Contact                                                                                       | _  |
|              |                        |                             |        | Click the "Modify" check box to modify configuration                                          |    |
| Now          | 29.04.2010             | 11:54:23                    |        | • I                                                                                           | _  |

Abbildung 4: NPort Konfiguration IP-Adresse

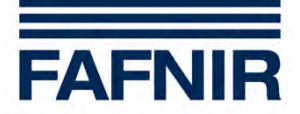

(7) Vom Systemadministrator bereitgestellte IP-Adresse im Internet-Browser eingeben (PC muss mit gleichem Netzwerk verbunden sein).

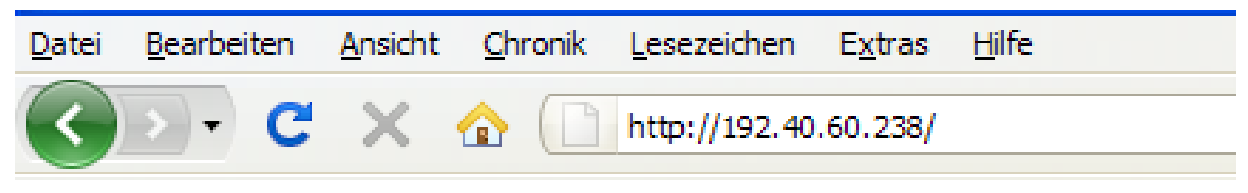

Abbildung 5: MOXA Online-Verbindung

Anschließend öffnet sich das NPort Bowser Fenster

| 🕙 NPort Web Console - Mozilla Firefox                                                                                                    |                                                                                       |                                                        | - 7 🛛        |                      |  |
|----------------------------------------------------------------------------------------------------|---------------------------------------------------------------------------------------|--------------------------------------------------------|--------------|----------------------|--|
| Datei Bearbeiten Ansicht Chronik Lesezeichen                                                                                                    | E <u>x</u> tras <u>H</u> ife                                                          |                                                        |              |                      |  |
| • • • • • • • • • • • • • • • • • • •                                                                                                    | 60.238/                                                                               | 🔿 💌 🔯 🕇 Google                                         | <b>P S</b> · |                      |  |
| FAFNIR GmbH - Senso The Horde :: Horde Anmel                                                                                                    | Google Ubersetzer                                                                     |                                                        |              |                      |  |
| NPort Web Console                                                                                                    |                                                                                       |                                                        | ÷            |                      |  |
|                                                                                                    |                                                                                       | xa com                                                 |              |                      |  |
|                                                                                                    |                                                                                       | Aa.com                                                 |              |                      |  |
| 🔄 Main Menu                                                                                                    | Welcome to NPor                                                                       | t's web console !                                      | ^            |                      |  |
| Overview                                                                                                    |                                                                                       |                                                        |              |                      |  |
| - Basic Settings                                                                                                    | Model Name                                                                            | NPort 5110                                             |              |                      |  |
| - Network Settings                                                                                                    | MAC Address                                                                           | 00:90:58:10:56:49                                      | _            |                      |  |
| 🖻 🔄 Serial Settings                                                                                                    | Serial No                                                                             | 0255                                                   | _            |                      |  |
| Le Port 1                                                                                                    | Firmware Version                                                                      | 2.2 Ruild 08042219                                     |              |                      |  |
| 🖻 🔄 Operating Settings                                                                                                    | System Liptime                                                                        | 0 days 00b:00m:04s                                     | _            |                      |  |
| Port 1                                                                                                    | System optime                                                                         | lo days, concomitors                                   |              |                      |  |
| - Accessible IP Settings                                                                                                    | NPort's web console provide th                                                        | he following function groups.                          |              |                      |  |
| 🖲 🗀 Auto Warning Settings                                                                                                    | Basic Settings                                                                        |                                                        |              |                      |  |
| Monitor     Change Password     Server name, real time clock, time server IP address, and Web console, Telnet console     Enable, Disable function. |                                                                                       |                                                        |              |                      |  |
|                                                                                                    |                                                                                       |                                                        |              | Load Factory Default |  |
| Save/Restart Network Settings                                                                                                    |                                                                                       |                                                        |              |                      |  |
|                                                                                                    | IP address, netmask, default gateway, static IP or dynamic IP, DNS, SNMP, IP location |                                                        |              |                      |  |
|                                                                                                    | report.                                                                               |                                                        |              |                      |  |
|                                                                                                    | Serial Settings                                                                       |                                                        |              |                      |  |
|                                                                                                    | Baud rate, start bits, data bits, stop bits, flow control, UART FIFO.                 |                                                        |              |                      |  |
|                                                                                                    | Operating Settings                                                                    |                                                        |              |                      |  |
|                                                                                                    | Operating Settings                                                                    |                                                        |              |                      |  |
|                                                                                                    | Operation mode, TCP alive check, inactivity, delimiters, force transmit timeout.      |                                                        |              |                      |  |
|                                                                                                    | Accessible IP Settings                                                                |                                                        |              |                      |  |
|                                                                                                    | "Accessible IP or Access                                                              | ible IP group". Disable to accept all IP's connection. | ~            |                      |  |
| 🤹 Fertig                                                                                                    |                                                                                       |                                                        | * 🛈 🚊        |                      |  |

Abbildung 6: MOXA Browserfenster

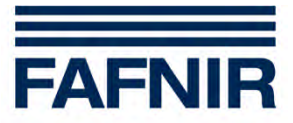

(8) Im Menübaum "Serial Settings - Port 1" auswählen und folgende Werte in die Formularfelder eingeben:

| Baud Rate:    | 9600 |
|---------------|------|
| Data bits:    | 8    |
| Stop bits:    | 1    |
| Parity:       | None |
| Flow control: | None |

Eingetragene Daten mit "Submit" bestätigen.

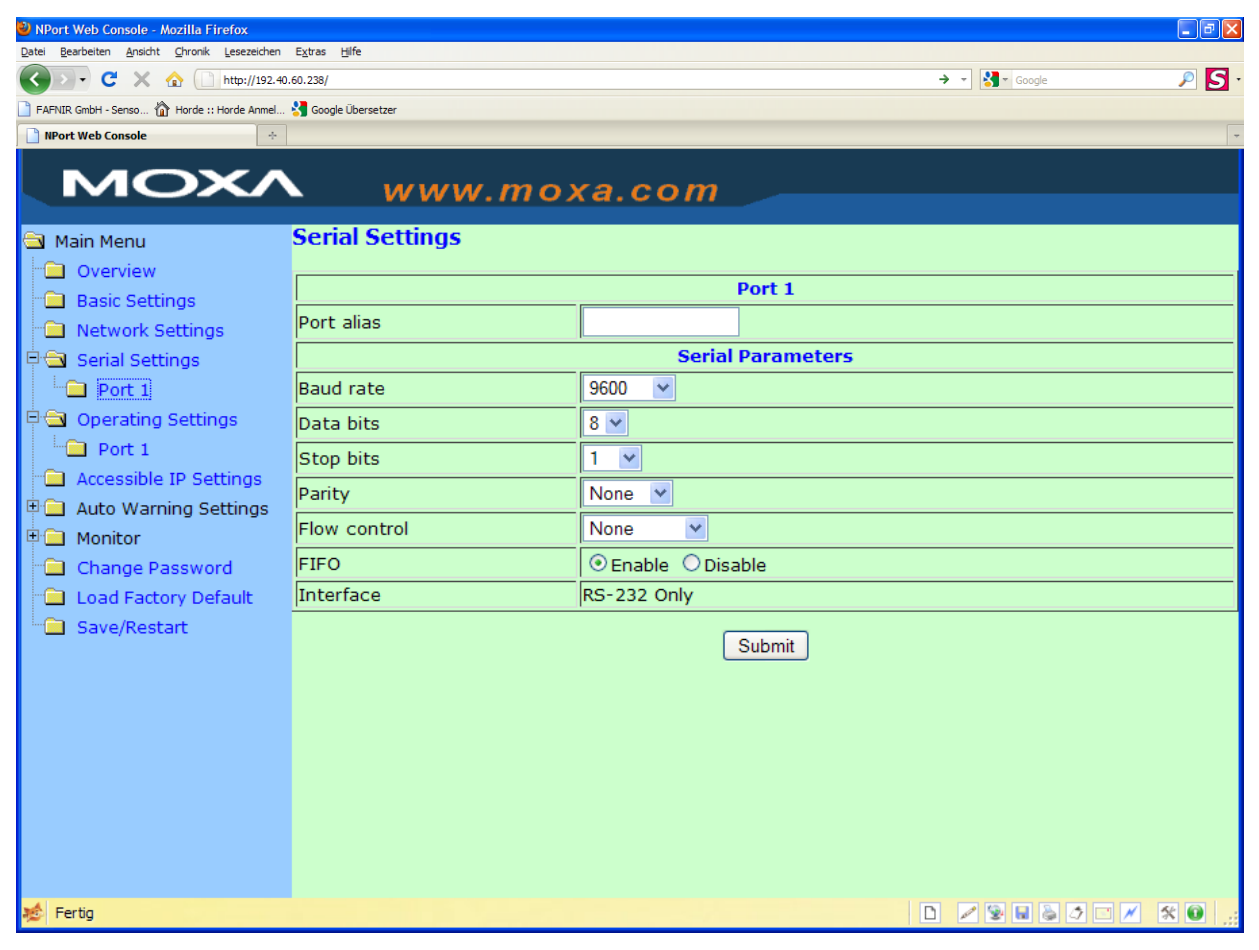

Abbildung 7: Konfiguration Serielle Verbindung

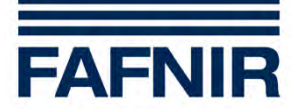

- (9) Im Menübaum "Operating Settings Port 1" auswählen und folgende Werte in die Formularfelder eingeben: Operation Mode: TCP Server Mode
- Der "Local TCP Port" ist identisch mit dem Port im VISY-Setup !

| 🖢 NPort Web Console - Mozilla Firefox                                           |                      |                                                        |   |  |
|---------------------------------------------------------------------------------|----------------------|--------------------------------------------------------|---|--|
| Datei Bearbeiten Ansicht Chronik Lesezeichen Extras Hilfe                       |                      |                                                        |   |  |
| C     X     A     [] http://192.40.60.238/     → ▼     [] http://192.40.60.238/ |                      |                                                        |   |  |
| FAFNIR GmbH - Senso A Horde :: Horde Anmel                                      | S Google Übersetzer  |                                                        | _ |  |
| NPort Web Console                                                               |                      |                                                        | ~ |  |
| MOXA                                                                            | www.mo               | xa.com                                                 |   |  |
| 🔁 Main Menu                                                                     | Operating Settings   |                                                        | ^ |  |
| 🗀 Overview                                                                      |                      | Port 1                                                 |   |  |
| Basic Settings                                                                  | Operation mode       |                                                        |   |  |
| Network Settings                                                                |                      |                                                        |   |  |
| 🖻 🔄 Serial Settings                                                             | TCP alive check time | 7 (0 - 99 min)                                         |   |  |
| Port 1                                                                          | Inactivity time      | 0 (0 - 65535 ms)                                       |   |  |
| Derating Settings                                                               | Max connection       | 1 🗸                                                    |   |  |
| Port 1                                                                          | Ignore jammed IP     | ● No ○ Yes                                             |   |  |
| Accessible IP Settings                                                          | Allow driver control | No ○Yes                                                |   |  |
|                                                                                 |                      | Data Packing                                           |   |  |
| Change Password                                                                 | Packing length       | 0 (0 - 1024)                                           | = |  |
| Load Factory Default                                                            | Delimiter 1          | 0 (Hex) Enable                                         |   |  |
| Save/Restart                                                                    | Delimiter 2          | 0 (Hex) Enable                                         |   |  |
|                                                                                 | Delimiter process    | Do Nothing V (Processed only when Packing length is 0) |   |  |
|                                                                                 | Force transmit       | 0 (0 - 65535 ms)                                       |   |  |
|                                                                                 |                      | TCP Server Mode                                        |   |  |
|                                                                                 | Local TCP port       | 4001                                                   |   |  |
|                                                                                 | Command port         | 966                                                    |   |  |
|                                                                                 |                      | Submit                                                 | ~ |  |
| 💉 Fertig                                                                        |                      |                                                        |   |  |

Eingetragene Daten mit "Submit" bestätigen.

Abbildung 8: Konfiguration Betriebsmodus

- (10) Im Menübaum "Save/Restart" ausführen
- (11) (A) Wenn der MOXA direkt an einen Computer angeschlossen ist, muss nun das Netzwerkkabel vom Computer entfernt werden und an den Router angeschlossen werden.

(B) Wenn der MOXA direkt an einem Router angeschlossen ist, müssen nun die notwendigen Konfigurationen an Router und Modem vorgenommen werden (Port Forwarding)

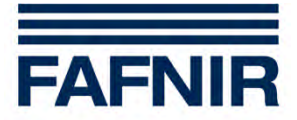

### 3 Funktionstest

(1) Zum Testen der Verbindung ist am besten VISY-Setup geeignet. Dazu muss der MOXA an der Service-Schnittstelle des VISY-Command angeschlossen werden und der DIP-Schalter S1 Service auf der VI-Karte des VISY-Command auf OFF-OFF gestellt sein.

Reiter "Netzwerkverbindung" auswählen und die für den Moxa eingestellte IP-Adresse und Portnummer eingeben.

Klicken Sie auf Verbinden, anschließend öffnet das Setup-Programm.

| WISY-Setup 4                                                                                                   | .1.1                                                                                      |                       |                   |
|----------------------------------------------------------------------------------------------------|-------------------------------------------------------------------------------------------|-----------------------|-------------------|
| Netzwerkverbind<br>Verwenden Sie d<br>RS-232 Service-S<br>VISY-Command ü<br>TCP/IP-Wandler<br>angeschlossen is | ung :<br>iese Option, wenn die<br>Schnittstelle des<br>ber einen<br>an ein Netzwerk<br>t. | FA                    | FNIR              |
| Serielle Verbindung                                                                                            | Netzwerkverbindung M                                                                      | lodemverbindung   Ge  | erätesimulation   |
|                                                                                                    | Hostname / IP-Adresse :<br>Portnummer :                                                   | 192.40.60.238<br>4001 |                   |
| 🥂 🥂 🦉 Sprache                                                                                                  | a <u>n</u>                                                                                | ⊻erbinden             | <u>S</u> chließen |

Abbildung 9: VISY-Setup Netzwerkeinstellung

(2) Konfiguration abgeschlossen.

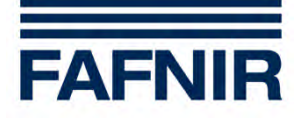

# 4 Abbildungsverzeichnis

| MOXA Aufbau                       | .5                                                                                                    |
|-----------------------------------|----------------------------------------------------------------------------------------------------|
| NPort Konfiguration Erkennung     | .7                                                                                                    |
| NPort Konfiguration Auswahl       | .8                                                                                                    |
| NPort Konfiguration IP-Adresse    | .9                                                                                                    |
| MOXA Online-Verbindung            | 10                                                                                                    |
| MOXA Browserfenster               | 10                                                                                                    |
| Konfiguration Serielle Verbindung | 11                                                                                                    |
| Konfiguration Betriebsmodus       | 12                                                                                                    |
| VISY-Setup Netzwerkeinstellung    | 13                                                                                                    |
|                                   | MOXA Aufbau<br>NPort Konfiguration Erkennung.<br>NPort Konfiguration Auswahl<br>NPort Konfiguration IP-Adresse<br>MOXA Online-Verbindung<br>MOXA Browserfenster<br>Konfiguration Serielle Verbindung<br>Konfiguration Betriebsmodus<br>VISY-Setup Netzwerkeinstellung |